# HƯỚNG DẪN SỬ DỤNG PORTAL LẤY LẠI MẬT KHẦU & MỞ KHÓA TÀI KHOẢN

## Các chức năng chính :

- Bổ sung thông tin như : Họ, Tên, Chức vụ và Phòng ban.
- Lấy lại mật khẩu bằng SMS thông qua tổng đài SMS của QTSC.
- Lấy lại mật khẩu bằng email dự phòng.

## L**ru ý** :

- Các thao tác trong tiến trình thay đổi mật khẩu hoặc mở khóa tài khoản đều có session expired là 2 phút. Sau thời gian đó người dùng phải thực hiện lại thao tác từ đầu.
- Khi không chắc chắn hoặc muốn thoát khỏi tiến trình thay đổi mật khẩu hoặc mở khóa tài khoản người dùng có thể nhấn nút "Quay lại".
- <u>Tiến trình lấy lại mật khẩu và mở khóa tài khoản là như nhau.</u>

## Giao diện tổng quan :

| Thông tin chung <b>3</b>   |                    |
|----------------------------|--------------------|
| Họ                         | Tên                |
| Nguyễn                     | Văn A              |
| Chức danh                  | Phòng ban          |
| Đơn vị                     |                    |
| QTSC                       |                    |
| Thông tin liên hệ <b>4</b> |                    |
| Số điện thoại              | Thư điện tử        |
| 0000077654                 | test01@atsc.com.vn |

- 1 : có 2 tùy chọn "Thông tin" và "Bảo mật"
- 2 : Tên đầy đủ của người dùng.
- 3 : thông tin chung bao gồm : Họ, Tên, Chức danh, Phòng ban.
- 4 : thông tin liên hệ bao gồm : Số điện thoại chính và Thư điện tử mà người dùng đang sử dụng.

## 1) Bổ sung thông tin.

<u>Bước 1 :</u> truy cập <u>https://portal.qtsc.com.vn</u> thực hiện đăng nhập. Trong đó gồm :

- 1 : điền tên đăng nhập
- 2 : điền mật khẩu
- 3 : thực hiện thao tác chính xác đưa ra của reCaptcha
- Sau đó nhấn nút 'Đăng nhập"

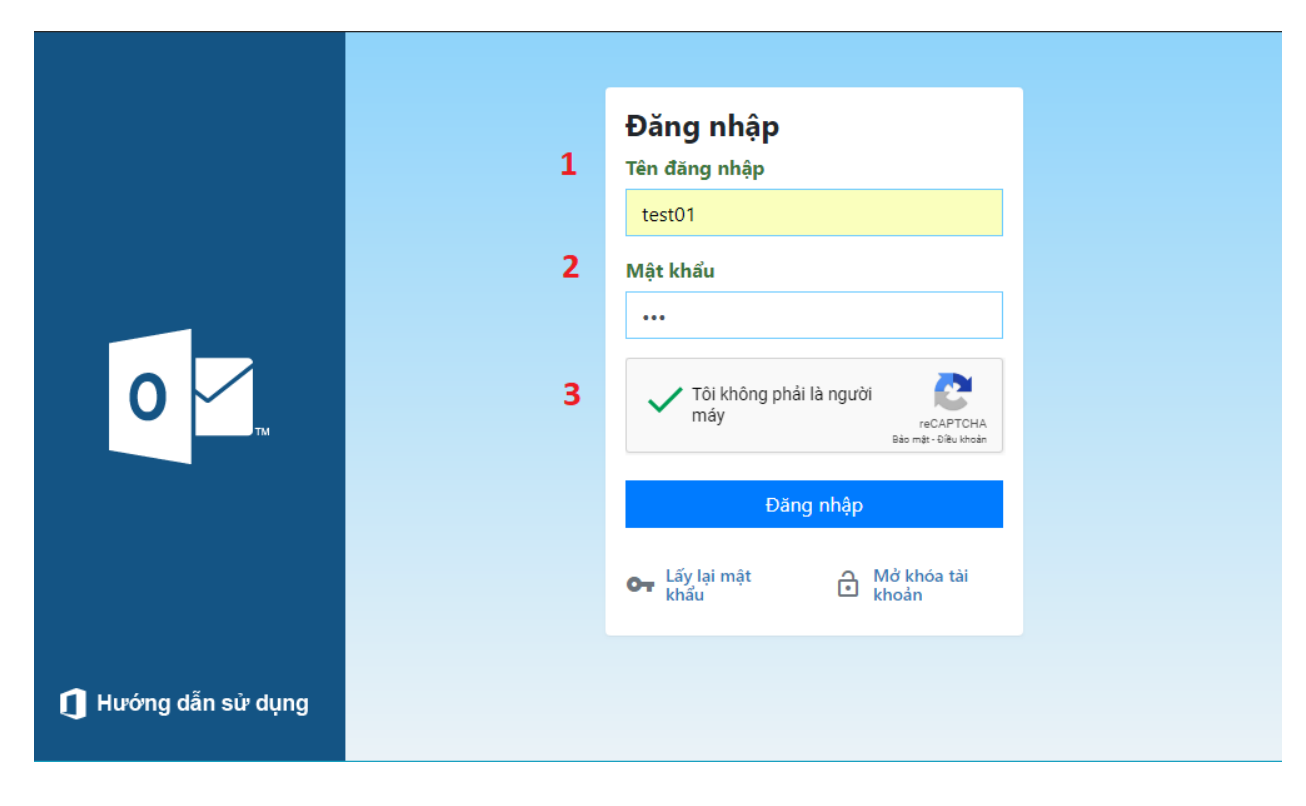

<u>Bước 2 :</u>

| Thông Tin Bảo Mật                                                                                                    | 🙁 Nguy                                                         |
|----------------------------------------------------------------------------------------------------|----------------------------------------------------------------|
| Thông tin chung                                                                                                    |                                                                |
| Họ                                                                                                    | Tên                                                            |
| Nguyễn                                                                                                    | Văn A                                                          |
| Chức danh                                                                                                    | Phòng ban                                                      |
| Đơn vị                                                                                                    |                                                                |
| QTSC                                                                                                    |                                                                |
| Thông tin liên hệ                                                                                                    |                                                                |
| Số điện thoại                                                                                                    | Thư điện tử                                                    |
| 0888877654                                                                                                    | test01@qtsc.com.vn                                             |
|                                                                                                    | Chinh si                                                       |
| Nhấn                                                                                                    | Chinh sử                                                       |
| Nhấn<br>Thông Tin Bảo Mật                                                                                                    | Chinh sử<br>nút "Chỉnh sửa"<br>Chinh sửa                       |
| Nhấn<br>Thông Tin Bảo Mật                                                                                                    | Chinh sử<br>nút "Chỉnh sửa"<br>O Ngu                           |
| Nhấn<br>Thông Tin Bảo Mật<br>Thông tin chung                                                                                                    | Chinh sử<br>nút "Chỉnh sửa"<br>Chinh sử                        |
| Nhấn<br>Thông Tin Bảo Mật<br>Thông tin chung<br>Họ                                                                                                | nút "Chỉnh sửa"                                                |
| Thông Tin       Bảo Mật         Thông tin chung         Họ         Nguyễn                                                                         | Chỉnh sử<br>nút "Chỉnh sửa"<br>Chỉnh sử<br>Ngu<br>Tên<br>Văn A |
| Thông Tin       Bảo Mật         Thông tin chung         Họ         Nguyễn         Tôi không phải là người Máy         Tôi không phải là người Máy | nút "Chỉnh sửa"<br>e Ngu<br>Tên<br>Văn A                       |

Bổ sung các thông tin như trong hình. Sau đó chọn "Lưu"

| Thông tin chung   |                    |                          |
|-------------------|--------------------|--------------------------|
| Họ                | Tên                |                          |
| Nguyên            | Văn A              |                          |
| Chức danh         | Phòng ban          |                          |
| Đơn vị            |                    |                          |
| QTSC              |                    |                          |
| Thông tin liên hệ |                    |                          |
| Số điện thoại     | Thư điện tử        |                          |
| 0888877654        | test01@qtsc.com.vn |                          |
|                   |                    | A Dã cân phật thành công |

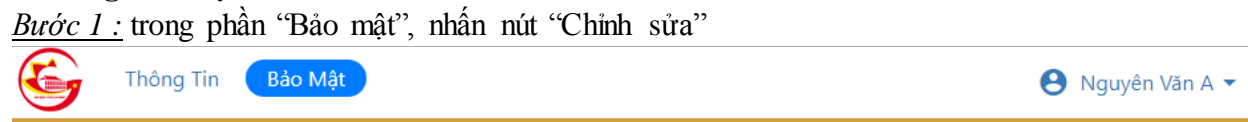

| Phư<br>Thôn | ' <b>ơng thức xác thực</b><br>1g tin này được sử dụng để lấy lại mật khẩu hoặc mở khóa tài khoản |  |
|-------------|--------------------------------------------------------------------------------------------------|--|
| 2           | Số điện thoại dự phòng                                                                           |  |
|             | • (chưa cập nhật)                                                                                |  |
| $\sim$      | Email dự phòng                                                                                   |  |
|             | • (chưa cập nhật)                                                                                |  |
|             | • (chưa cập nhật)<br>Chỉnh sửa                                                                   |  |

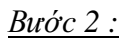

| Thông Tin Bảo | Mật                                                                                                    | 🕒 Nguyên Văn A |
|---------------|----------------------------------------------------------------------------------------------------|----------------|
|               | <b>Phương thức xác thực</b><br>Thông tin này được sử dụng để lấy lại mật khẩu hoặc<br>mở khóa tài khoản |                |
|               | 🌿 Số điện thoại dự phòng                                                                                |                |
|               | Số điện thoại                                                                                           |                |
|               | 0977818018                                                                                              |                |
|               | 🔛 Email dự phòng                                                                                        |                |
|               | Email                                                                                                   |                |
|               | fuong001@gmail.com                                                                                      |                |
|               | Tôi không phải là người reCAPTCHA<br>máy reCAPTCHA<br>Bảo mát - Điều khoản                              |                |
|               | Hủy Lưu                                                                                                 |                |

Bổ sung thông tin như hình bên trên. Sau đó chọn "Lưu"

<u>Lưu ý :</u>

- Mặc định số điện thoại chính đã có thể sử dụng lấy lại mật khẩu.
- Phần bảo mật người dùng không bắt buộc phải bổ sung.
- 3) Lấy lại mật khẩu bằng SMS.

Bước 1 : truy cập https://portal.qtsc.com.vn

|                     | Đăng nhập<br>Tên đăng nhập                                       |
|---------------------|------------------------------------------------------------------|
|                     | Thông tin bắt buộc nhập<br>Mật khẩu<br>Thông tin bắt buộc nhập   |
| 0                   | Tôi không phải là người<br>máy reCAPTCHA<br>Bào mặt - Điều khoản |
|                     | Đăng nhập                                                        |
|                     | Gr Lấy lại mật<br>khẩu Ĥở khóa tài<br>khoản                      |
| 👖 Hướng dẫn sử dụng |                                                                  |

<u>Bước 2 :</u> nhấn nút "Lấy <mark>lại mật khẳu"</mark>

|                     | ← Quay lại                                                      |
|---------------------|-----------------------------------------------------------------|
|                     | Tên đăng nhập<br>test01                                         |
|                     | Tôi không phải là người<br>máy reCAPTCHA<br>Bảo mát- Điều khoản |
| 0                   | Tiếp tục                                                        |
|                     |                                                                 |
| 🚺 Hướng dẫn sử dụng |                                                                 |

Bổ sung các thông tin như trong hình bên trên. Sau đó chọn "Tiếp tục" <u>Bước 3 :</u>

|                     | ← Quay lại                                                                                   |
|---------------------|----------------------------------------------------------------------------------------------|
|                     | <ul> <li>Gửi thông tin lấy lại mật khẩu đến số điện thoại : 2</li> <li>08*****54 </li> </ul> |
| 0                   | Gửi thông tin lấy lại mật khẩu đến<br>email : fu*****@gma*****om                             |
|                     | Tiếp tục                                                                                     |
| 🚺 Hướng dẫn sử dụng |                                                                                              |

- 1 : chọn số điện thoại nhận SMS (trong hình là số điện thoại gọi nhớ)
- 2 : khung nhập xác nhận lại số điện thoại : 0888877654 (trùng khớp với số điện thoại gọi nhớ).
- Sau đó nhấn "Tiếp tục".

Bước 4 : nhập mã xác nhận.

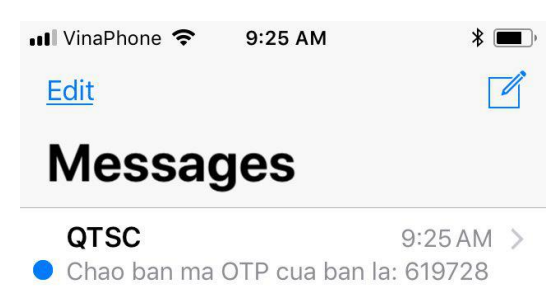

|                     | 🗲 Quay lại            |  |
|---------------------|-----------------------|--|
|                     | Mã xác nhận<br>619728 |  |
|                     | Tiếp tục              |  |
| 0                   |                       |  |
|                     |                       |  |
|                     |                       |  |
| 🚺 Hướng dẫn sử dụng |                       |  |

<u>Bước 5 :</u> điền mật khẩu mới.

|                     | ✓ Quay lại          CHÍNH SÁCH MẬT KHẨU         Mật khẩu ghi nhớ đã sử dụng là       0         Mật khẩu tồn tại tối đa trong       600 ngày         Mật khẩu tồn tại tối thiểu trong       0 ngày         Độ phức tạp của mật khẩu đã       Vô hiệu hóa         dược       Vô hiệu hóa         Lưu trữ mật khẩu bằng cách sử       Vô hiệu hóa | Mật khẩu mới<br><br>Xác nhận mật khẩu mới<br> |
|---------------------|----------------------------------------------------------------------------------------------------|-----------------------------------------------|
| 🚺 Hướng dẫn sử dụng |                                                                                                    |                                               |

Hoàn thành.

4) Lấy lại mật khẩu bằng email dự phòng. <u>Bước 1 :</u> truy cập https://portal.qtsc.com.vn

|                     | Đăng nhập<br>Tên đăng nhập                                                                  |
|---------------------|---------------------------------------------------------------------------------------------|
|                     | Thông tin bắt buộc nhập                                                                     |
|                     | Mật khẩu                                                                                    |
| 0                   | Tôi không phải là người<br>máy Tôi không phải là người<br>reCAPTCHA<br>Bảo mặt - Diku khoản |
|                     | Đăng nhập                                                                                   |
|                     | C Lấy lại mật<br>khẩu Mở khóa tài<br>khoản                                                  |
| 🚺 Hướng dẫn sử dụng |                                                                                             |

<u>Bước 2 :</u> nhấn nút "Lấy lại mật khẩu"

|                     | ÷   | Quay lại                                              |                   |
|---------------------|-----|-------------------------------------------------------|-------------------|
|                     | Tên | đăng nhập                                             |                   |
|                     | tes | st01                                                  |                   |
|                     | ~   | Tôi không phải là người<br>máy reCAF<br>Bảo mặt - Đià | PTCHA<br>lu khośn |
| 0                   |     | Tiếp tục                                              | -                 |
|                     |     |                                                       |                   |
|                     |     |                                                       |                   |
| 🚺 Hướng dẫn sử dụng |     |                                                       |                   |

Bổ sung các thông tin như trong hình bên trên. Sau đó chọn "Tiếp tục" <u>Bước 3:</u>

|                                                                                                    | 🗲 Quay lại                                                                                                    |  |  |
|----------------------------------------------------------------------------------------------------|----------------------------------------------------------------------------------------------------|--|--|
|                                                                                                    | Gửi thông tin lấy lại mật khẩu đến<br>số điện thoại :<br>08*****54                                                                  |  |  |
| 0                                                                                                    | <ul> <li>Gửi thông tin lấy lại mật khẩu đến email : fu<sup></sup> 1</li> <li>fuong001@gmail.com</li> </ul>                          |  |  |
| Т                                                                                                    | Tiếp tục                                                                                                    |  |  |
|                                                                                                    |                                                                                                    |  |  |
| 🚺 Hướng dẫn sử dụng                                                                                                    |                                                                                                    |  |  |
| <ul> <li>1 : email dự phòng gợi nhớ.</li> <li>2 : nhập xác nhận email dự phòng.</li> <li>Sau đó nhấn "Tiếp tục"</li> </ul> |                                                                                                    |  |  |
|                                                                                                    | 🗲 Quay lại                                                                                                    |  |  |
|                                                                                                    | Một liên kết đặt lại mật khẩu đã được gửi tới email của bạn.<br>Nhấp vào liên kết đặt lại mật khẩu trong email để tạo mật khẩu mới. |  |  |
|                                                                                                    |                                                                                                    |  |  |

Buớc 4 : kiểm tra hộp thư email dự phòng.

0

🚺 Hướng dẫn sử dụng

## Chào bạn Nguyên Văn A 🛛 Inbox x

QTSC - Thông Báo no\_reply@cns.com.vn via qtsc.com.vn to me

Chúng tôi vừa nhận được được yêu cầu thay đối mật khẩu. Để thay đổi xin hãy nhấn vào link sau:

## THAY ĐỔI MẬT KHÂU

Nếu không cần vui long bỏ qua mail này. Cảm ơn!!!!

## Nhấp vào liên kết "THAY ĐỔI MẬT KHẦU"

|                     | 🗲 Quay lại                                                             |            |
|---------------------|------------------------------------------------------------------------|------------|
| 0                   | CHÍNH SÁCH MẬT KHẨU                                                    | t khẩu mới |
|                     | Mật khẩu ghi nhớ đã sử dụng là                                         |            |
|                     | Mật khẩu tồn tại tối đa trong 600 ngày                                 |            |
|                     | Mật khẩu tồn tại tối thiểu trong 🛛 🔍 ngày                              | Lu         |
|                     | Độ phức tạp của mật khẩu đã 🚺 🚺 Mỹ Mỹ Mỹ Mỹ Mỹ Mỹ Mỹ Mỹ Mỹ Mỹ Mỹ Mỹ Mỹ |            |
|                     | Lưu trữ mật khẩu bằng cách sử Vô hiệu hóa<br>dụng mã hóa đảo ngược     |            |
|                     |                                                                        |            |
| 🚺 Hướng dẫn sử dụng |                                                                        |            |

Hoàn thành.